### Szanowni Państwo!

Poniżej procedura ustawienia lub resetu hasła domenowego, które pozwala na zalogowanie się do usług Microsoft 365 i komputera w domenie oraz aktualizacja danych pracowniczych.

- I. Reset hasła lub ustawienie go po raz pierwszy Aby zresetować swoje hasło należy:
  - 1. Wejść na stronę <u>https://moje.sggw.edu.pl/</u> a następnie kliknąć opcję "**Nie pamiętasz** hasła?"

| olski v |
|---------|
|         |
|         |
|         |
|         |
|         |
| nasła?  |
|         |
|         |
|         |
| -       |

 Wpisać swój służbowy adres e-mail w domenie SGGW (w formacie <u>dXXXXX@sggw.edu.pl</u>, gdzie XXXXXX to numer doktoranta). I kliknąć Dalej.

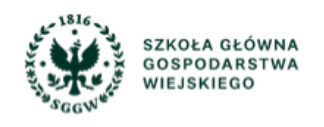

## Odzyskiwanie hasła

Nazwa użytkownika lub e-mail pracowniczy(login)

d123456@sggw.edu.pl

Dalej

Centrum Informatyczne, ul. Nowoursynowska 166, 02-787 Warszawa, tel.: +48 22 593 55 40, <u>www.sggw.edu.pl</u>  Odzyskanie hasła za pomocą adresu alternatywnego wiąże się z wpisaniem prywatnego adresu e-mail, który wcześniej został zaktualizowany w systemie. Aby skorzystać z tej opcji należy uzupełnić swoje dane pracownicze analogicznie jak w pkt. III niniejszej instrukcji.

## Odzyskiwanie hasła

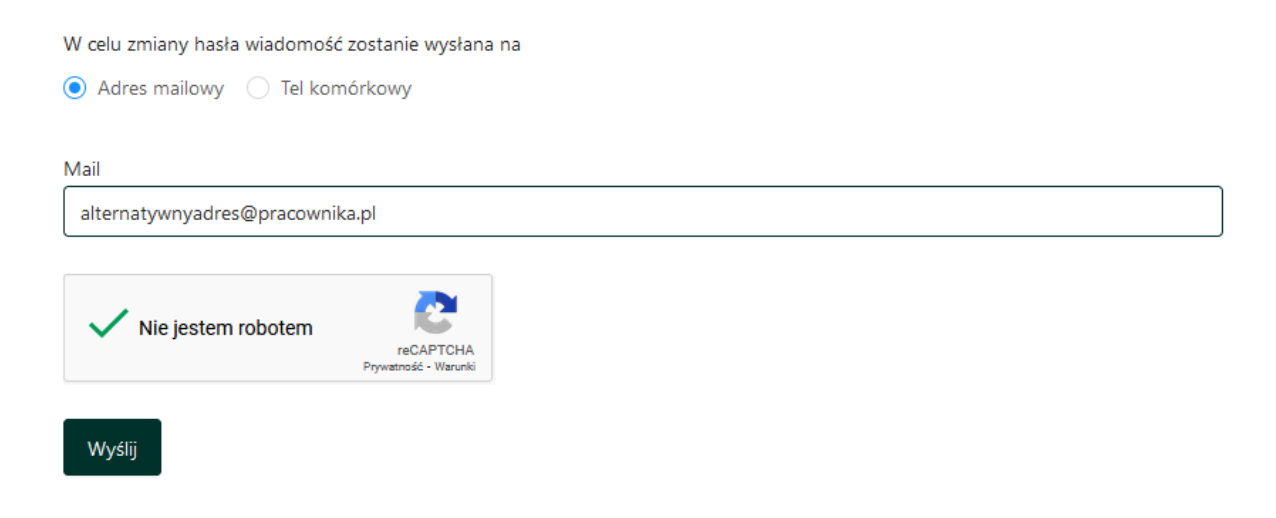

- 4. Sprawdzić swoją skrzynkę pocztową i otworzyć wiadomość, której nadawcą jest "Portal Klienta" (selfserviceportal@sggw.edu.pl). Jeżeli wiadomość nie znajduje się w skrzynce odbiorczej, należy sprawić również folder "Powiadomienia" i "Spam".
- 5. W wiadomości znajduje się kod weryfikacyjny, który należy przekopiować do rubryki. Kod weryfikacyjny jest aktywny przez 15 minut. W przypadku przekroczenia tego czasu, należy wygenerować kolejny link poprzez powtórzenie powyższych czynności.

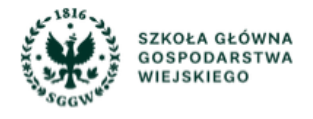

## Odzyskiwanie hasła

Jeśli podany login lub adres e-mail były zarejestrowane w systemie, otrzymasz wiadomość z linkiem do zmiany hasła. W celu dokończenia resetu hasła sprawdź pocztę i kliknij na link w otrzymanej wiadomości. Jeżeli nie otrzymałeś wiadomości e-mail z linkiem (należy sprawdzić również folder spam), prosimy o kontakt na adres: pomoc\_ci@sggw.edu.pl

Wprowadź kod weryfikacyjny

UGRJJG

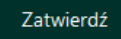

Centrum Informatyczne, ul. Nowoursynowska 166, 02-787 Warszawa, tel.: +48 22 593 55 40, <u>www.sggw.edu.pl</u> 6. Wpisać nowe hasło w dwie rubryki i kliknąć "zapisz".

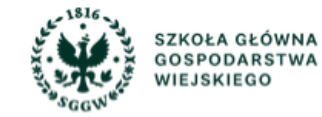

# Tworzenie nowego hasła

| Nowe hasło         | •••••  | , Ø |
|--------------------|--------|-----|
| Powtórz nowe hasło | •••••• | ø   |
|                    | Zanicz |     |

### Polityka haseł:

- Hasło musi zawierać co najmniej 8 znaków
- Hasło musi zawierać co najmniej jedną małą literę
- Hasło musi zawierać co najmniej jedną dużą literę
- Hasło musi zawierać co najmniej jedną cyfrę
- Hasło musi być inne od nazwy użytkownika
- Hasło nie może być pospolite. Nie może zawierać się na liście niedozwolonych haseł

### II. Zmiana hasła do usług Microsoft 365

Aby dokonać zmiany, należy znać swoje aktualne hasło. W przypadku braku aktualnego hasła, należy skorzystać z instrukcji resetu hasła (pkt. I niniejszej instrukcji).

 Wejść na stronę <u>https://moje.sggw.edu.pl/</u> a następnie zalogować się swoim pracowniczym adresem e-mail (w formacie dXXXXX@sggw.edu.pl, gdzie XXXXXX to numer doktoranta).

|                                                                                    | Polski v              |  |  |
|------------------------------------------------------------------------------------|-----------------------|--|--|
| Zaloguj się                                                                        |                       |  |  |
| Nazwa użytkownika lub e-mail (login)                                               |                       |  |  |
| d123456@sggw.edu.pl                                                                |                       |  |  |
| Hasło                                                                              |                       |  |  |
| •••••                                                                              |                       |  |  |
|                                                                                    | Nie pamiętasz hasła?  |  |  |
| Logowanie                                                                          |                       |  |  |
|                                                                                    |                       |  |  |
|                                                                                    |                       |  |  |
| Zgłoszenia dotyczące problemów z działaniem portalu prosz<br>pomoc_ci@sggw.edu.pl. | ę kierować pod adres: |  |  |

2. Przejść do zakładki "Zmiana hasła", która znajduje się po lewej stronie na pasku.

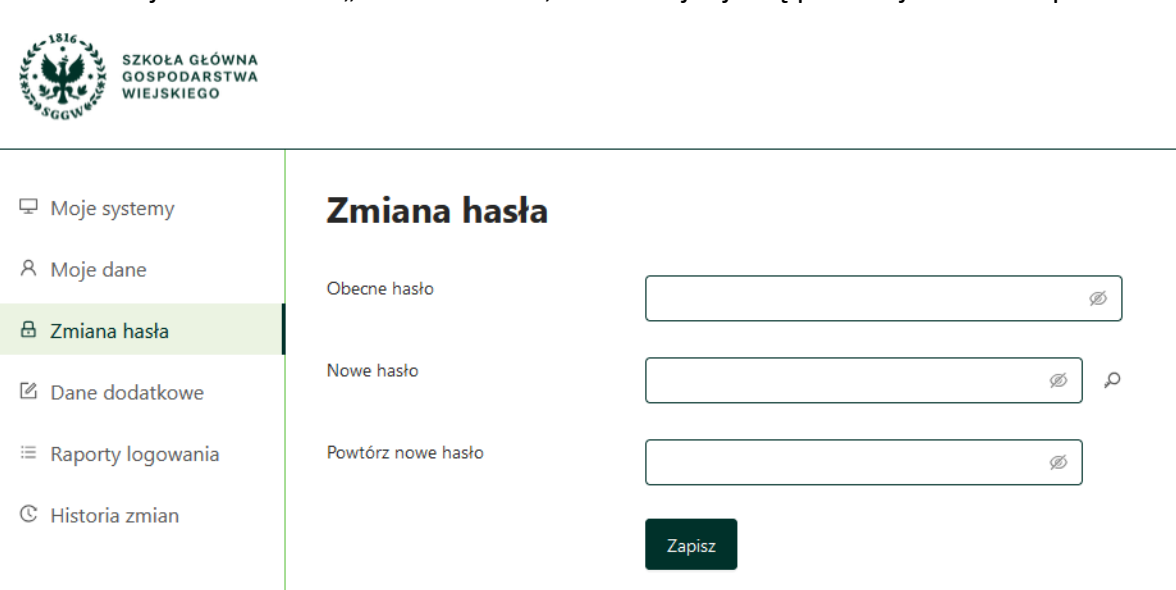

3. Wpisać obecne hasło oraz dwukrotnie nowe. Polityka haseł taka sama jak w punkcie I.6 instrukcji. Zatwierdzić zmiany klikając "**Zapisz**".

### III. Aktualizacja danych pracowniczych

Portal <u>https://moje.sggw.edu.pl/</u>jest jedynym miejscem w którym możecie Państwo aktualizować swoje dane pracownicze (telefon służbowy, adres alternatywny do resetu hasła, budynek, pokój). Dane (bez adresu alternatywnego) prezentowane będą w poniższych miejscach:

- Dane kontaktowe w systemie Pomoc SGGW,
- Wizytówka na Teamsach.

Aby dokonać zmiany, należy:

1. Wejść na stronę <u>https://moje.sggw.edu.pl/</u> a następnie zalogować się swoim pracowniczym adresem e-mail (w formacie dXXXXX@sggw.edu.pl, gdzie XXXXXX to numer doktoranta).

| lazwa użytkownika lub e-mail (login) |                     |
|--------------------------------------|---------------------|
| d123456@sggw.edu.pl                  |                     |
| lasło                                |                     |
| •••••                                |                     |
|                                      | Nie pamiętasz hasła |
| Logowa                               | nie                 |
|                                      |                     |

- 2. Przejść do zakładki "Moje dane", która znajduje się po lewej stronie na pasku.
- Wypełnić dane i zaznaczyć opcję wyrażenia zgody na przetwarzanie danych osobowych w przypadku uzupełnienia prywatnego maila alternatywnego lub telefonu komórkowego.
  <u>Link do pełnej treści klauzuli informacyjnej dot. Danych kontaktowych w</u> systemach IT
- 4. Zapisać zmiany, klikając przycisk zatwierdzający.

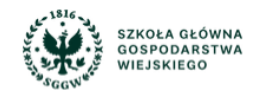

| ₽  | Moje systemy      | Moje dane                                                                                                    |        |
|----|-------------------|----------------------------------------------------------------------------------------------------|--------|
| ٨  | Moje dane         | Dane podstawowe                                                                                                   |        |
| A  | Zmiana hasła      | Imię i nazwisko                                                                                                   |        |
|    | Zimana nasia      |                                                                                                    |        |
| Ľ  | Dane dodatkowe    | Jednostka                                                                                                    |        |
| := | Raporty logowania |                                                                                                    |        |
| C  | Historia zmian    | E-mail uczelniany                                                                                                 |        |
|    |                   |                                                                                                    |        |
|    |                   | Telefon służbowy                                                                                                  |        |
|    |                   |                                                                                                    |        |
|    |                   | Budynek                                                                                                    |        |
|    |                   |                                                                                                    | $\vee$ |
|    |                   | Pokój                                                                                                    |        |
|    |                   |                                                                                                    |        |
|    |                   | Dane opcjonalne                                                                                                   |        |
|    |                   | E-mail opcjonalny                                                                                                 |        |
|    |                   |                                                                                                    |        |
|    |                   | Telefon komórkowy                                                                                                 |        |
|    |                   |                                                                                                    |        |
|    |                   | Wpisanie danych opcjonalnych jest równoznaczne z wyrażeniem zgody na przetwarzanie Link do pełnej treści klauzuli |        |
|    |                   |                                                                                                    |        |
|    |                   | Zania amiany                                                                                                    |        |